Istituto Comprensivo Autonomia 82

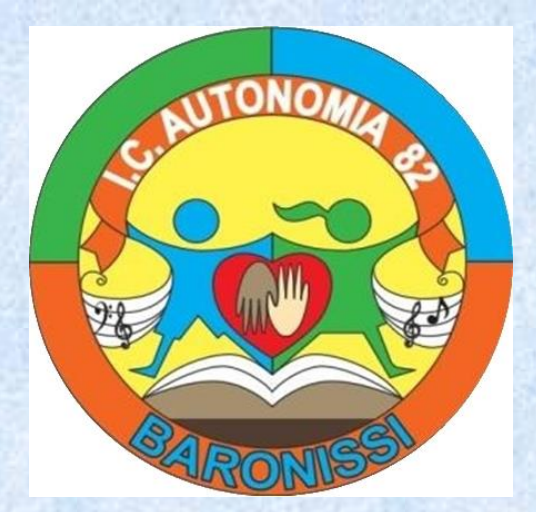

## Tutorial per la giustifica delle assenze da parte dei genitori

Da Argo famiglia

Collegarsi al portale Argo famiglia e digitare il codice istituto (se non compare automaticamente) e le proprie credenziali

**Cliccando sul** pulsante A di assenze, si aprirà la finestra di dialogo in cui compariranno le assenze da giustificare. Procedere cliccando sul pulsante GIUSTIFICA

| Servizi Alunno | Alunno: Classe:                                                                           | A                                                                   |                                                           |                    |   |  |
|----------------|-------------------------------------------------------------------------------------------|---------------------------------------------------------------------|-----------------------------------------------------------|--------------------|---|--|
| *              | Informiamo gli utenti che Ã <sup>+</sup> adesso s<br>Il codice scuola da utilizzare per a | scaricabile la nuova ap<br>ccedere all'app À SC Assenze Giornaliere | ple la nuova ap<br>re all'app À "SC Assenze Giornaliere X |                    |   |  |
|                | _                                                                                         | Assenze                                                             | Uscite                                                    | Ritardi            |   |  |
|                |                                                                                           | 22/10/2020                                                          |                                                           |                    | * |  |
|                | τ                                                                                         |                                                                     | 23/10/2020                                                |                    |   |  |
|                |                                                                                           | 24/10/2020                                                          |                                                           |                    |   |  |
| -              |                                                                                           | 21/11/2020                                                          |                                                           |                    |   |  |
| 6.4            |                                                                                           | 20/01/2021                                                          |                                                           |                    |   |  |
|                | -    💙                                                                                    | 01/02/2021                                                          |                                                           |                    |   |  |
| -              |                                                                                           | 02/02/2021                                                          |                                                           |                    |   |  |
| -8             |                                                                                           | 06/02/2021                                                          |                                                           |                    |   |  |
|                |                                                                                           | 03/06/2021 🏏                                                        |                                                           |                    |   |  |
| arvizi Classe  | •                                                                                         |                                                                     |                                                           |                    |   |  |
| ocumenti       |                                                                                           | 04/06/2021                                                          |                                                           |                    |   |  |
| ilitĂ          |                                                                                           | 05/06/2021                                                          |                                                           |                    |   |  |
|                |                                                                                           | 07/06/2021 1                                                        |                                                           |                    |   |  |
|                |                                                                                           |                                                                     |                                                           |                    | * |  |
|                |                                                                                           | •                                                                   |                                                           | Totale Assenze: 13 |   |  |
|                |                                                                                           |                                                                     |                                                           | Totale Usoite: 1   |   |  |
|                |                                                                                           | Assenz                                                              | e per giorno                                              | Totale Ritardi: 0  |   |  |
|                |                                                                                           |                                                                     |                                                           |                    |   |  |
|                |                                                                                           |                                                                     |                                                           |                    |   |  |
|                |                                                                                           |                                                                     |                                                           |                    |   |  |
| LSC ALUTO      |                                                                                           |                                                                     |                                                           |                    |   |  |

## Si aprirà una finestra di dialogo dalla quale sarà possibile selezionare i giorni da giustificare

Dopo aver indicato il motivo nell'apposita riga, si potrà cliccare su CONFERMA. In questo modo l'operazione di giustifica sarà effettuata

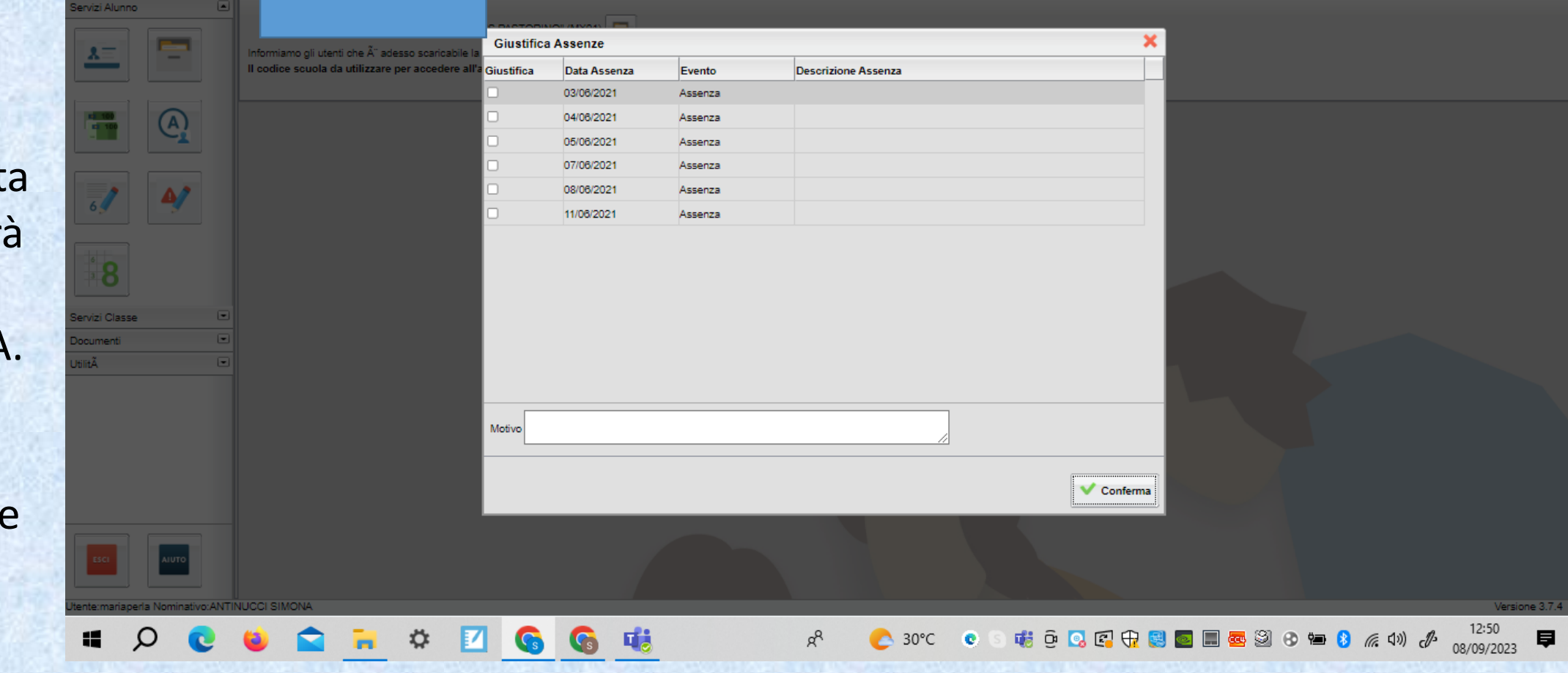